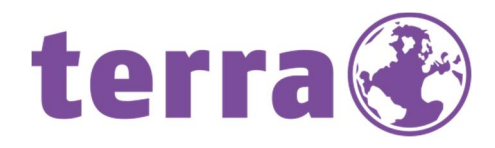

# ANDROID UPDATE

+ TERRA PAD 1004 O ANDROID 6.0

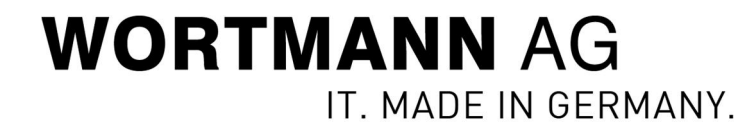

### Inhalt

| Information        | 3 |
|--------------------|---|
| Zugelassene Geräte | 3 |
|                    |   |

| Android Update – 1 | <b>FERRA PAD</b> | 10044 |
|--------------------|------------------|-------|
|                    |                  |       |

### Information

Sehr geehrter Kunde,

mit der vorliegenden Firmware erhalten Sie die Möglichkeit, die überarbeitete Androidversion 6.0 auf Ihr TERRA PAD aufspielen zu können.

Anbei ein paar Hinweise und Informationen, damit Sie das neue Betriebssystem sicher und schnell installieren können.

Bitte sichern Sie vorher Ihre Daten.

#### Zugelassene Geräte

Diese Firmwareversion darf nur für das TERRA PAD 1004 verwendet werden. Artikelnummer: 1220523 und 1220541.

Ihr Wortmann AG – Support!

## Android Update – TERRA PAD 1004

Step 1: Klick mit der rechten Maustaste auf "PAD 1004 - Android 6.0"

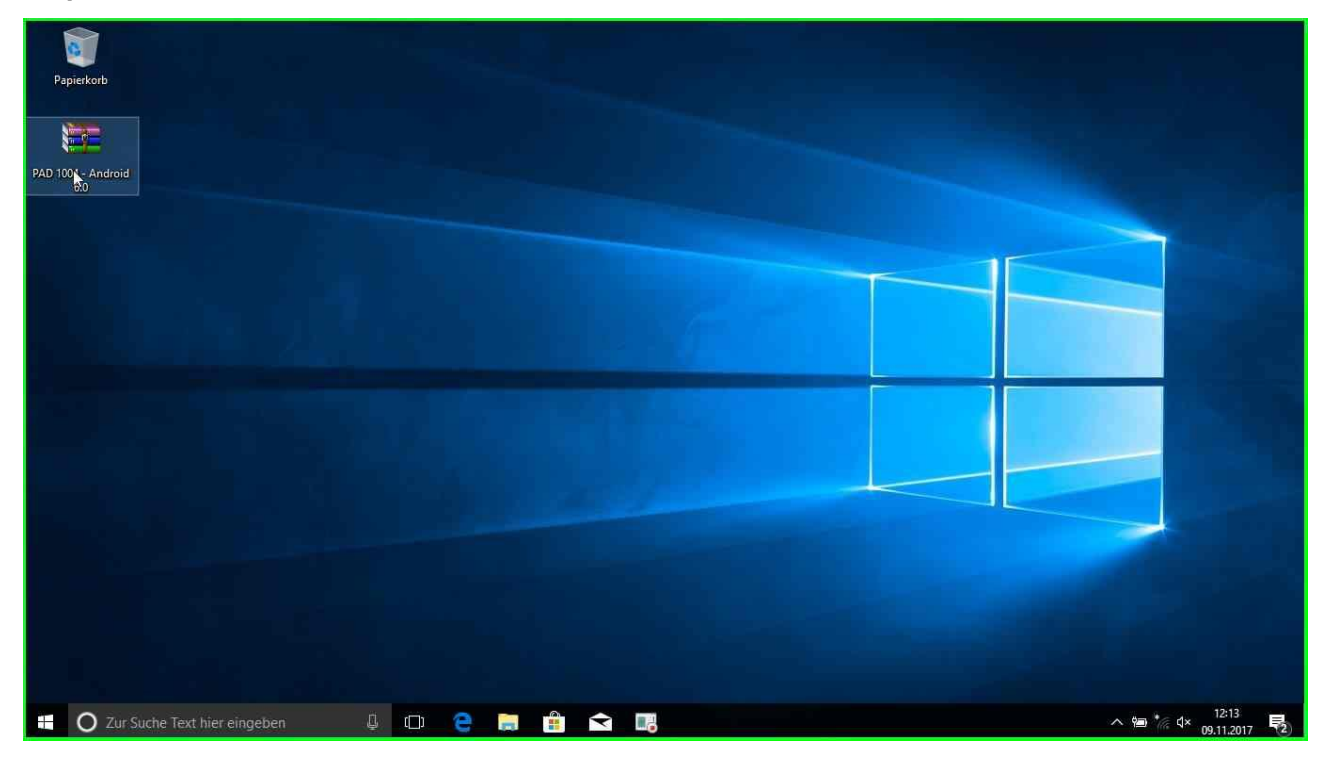

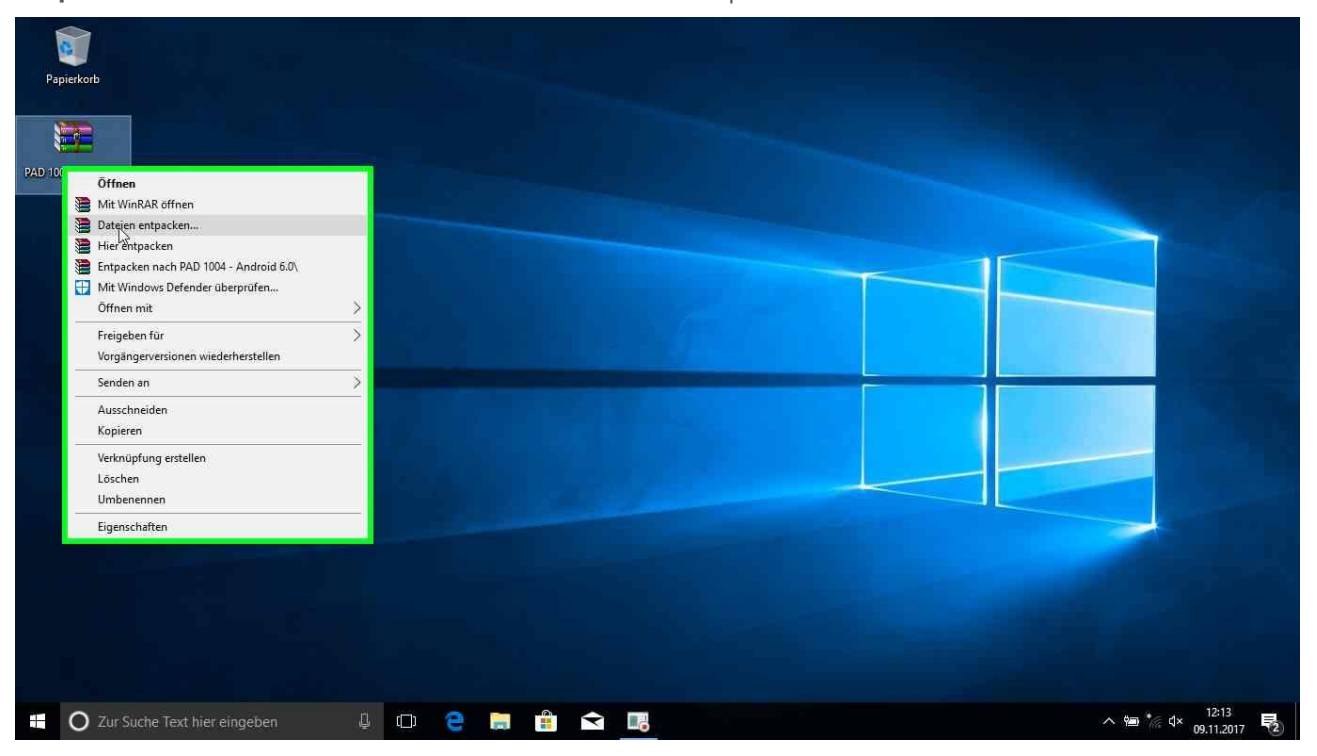

Step 2: Klick mit der linken Maustaste auf "Dateien entpacken..."

**Step 3:** Klick mit der linken Maustaste in "Entpacken: Zielverzeichnis und Optionen" auf "OK"

| 004 - Android | Entpacken: Zielverzeichnis und Optionen                                                                                                    |                                                                                                    | ? ×            |  |
|---------------|----------------------------------------------------------------------------------------------------|----------------------------------------------------------------------------------------------------|----------------|--|
| 6.0           | Aigemein Erweitert                                                                                                    |                                                                                                    |                |  |
|               | Zielverzeichnis (wird erstellt, fails es nicht existiert)                                                                                                    | 20H 5 A                                                                                                    | Anzeigen       |  |
|               | Updatemodus  Dateien entpacken und ersetzen Dateien entpacken und ersetzen Dateien entpacken und ersetzen Uberschreiben  Verschreiben Vorher nachfrägen Orhe Bestäbouna Orhen Bestäbouna Verschiedenes Automatisch umbenennen Verschiedenes Dateien behalten Dateien im Explorer anzeigen Einstellungen speicherm | Desktop     OncDrive     OncDrive     Desktop     Desktop     Desktop     Desktop     Downonte     Downonte     Downods     Downods     Downods     Downods     Downods     Downod     Downod | 3)             |  |
|               |                                                                                                    | qı. A                                                                                                    | bbrechen Hilfe |  |

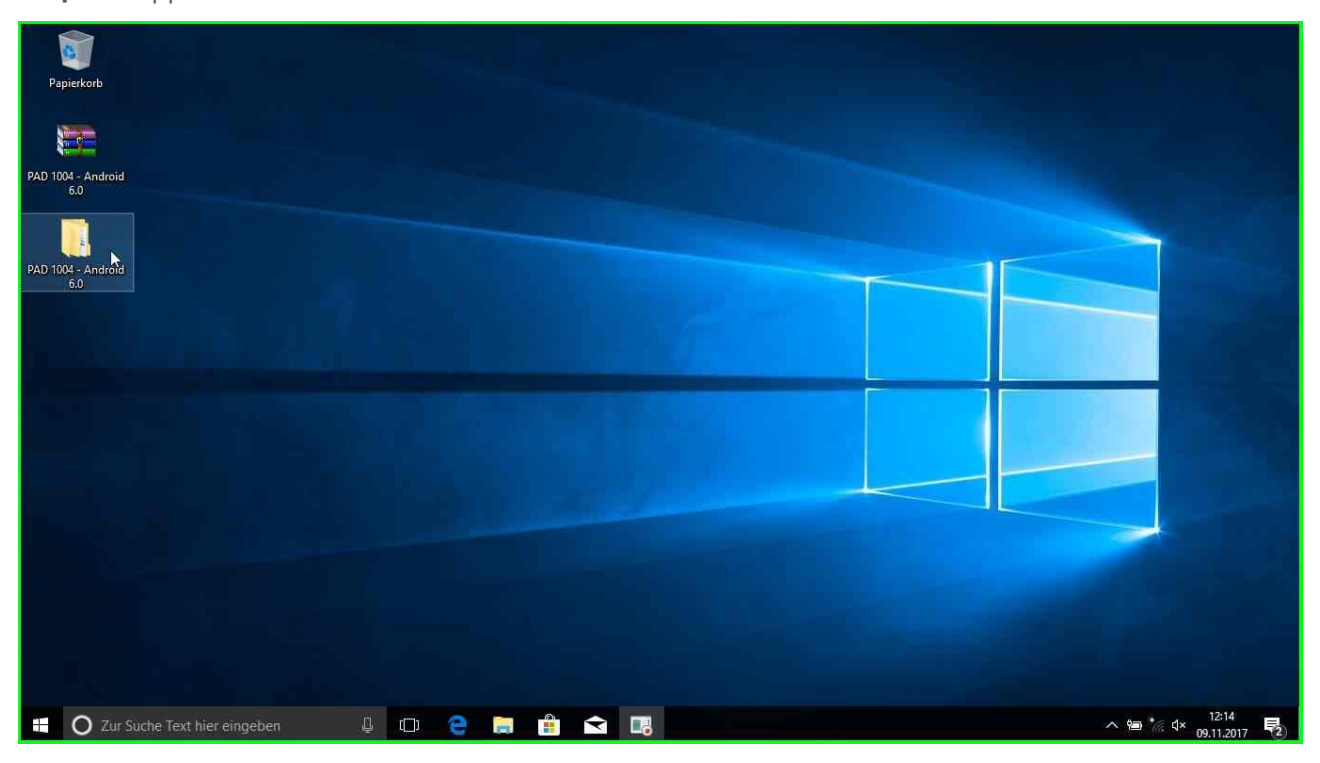

Step 4: Doppelklick links auf "PAD 1004 - Android 6.0"

Step 5: Doppelklick links auf "Driver v5.1632.00" in "PAD 1004 - Android 6.0"

| ACCESSED | June Tree                             | geben Ansient                  |                  |                   |              |     | A ANALYSIA ANALYSIA             |
|----------|---------------------------------------|--------------------------------|------------------|-------------------|--------------|-----|---------------------------------|
| Android  | · · · · · · · · · · · · · · · · · · · | PAD 1004 - Android 6.0 >       |                  |                   | 1120327      | ~ 0 | "PAD 1004 - Android 6.0" durc 🔎 |
|          | 📌 Schnellzugriff                      | Name                           | Anderungsdatum   | Тур               | Große        |     |                                 |
|          | Desktop                               | Driver v5.1632.00              | 14,12.2016 11:09 | Dateiordner       |              |     |                                 |
| Vodroid  | L Downloads                           | Erstelldatum: 14.12.2016 11:08 | 09.11.2017 11:50 | Dateiordner       |              |     |                                 |
| Antarona | Delumente                             | GENERAL   Größe: 8,87 MB       | 09.02.2017 15:28 | PDF-Datei         | 704 KB       |     |                                 |
|          | Dokumente                             | gpl-2_0                        | 09.02.2017 15:28 | Textdokument      | 18 KB        |     |                                 |
|          | Bilder                                | GPL-INFO                       | 09.02.2017 15:28 | Textdokument      | 1 KB         |     |                                 |
|          | J Musik                               | GPL-V2-DE                      | 09.02.2017 15:28 | Textdokument      | 25 KB        |     |                                 |
|          | Videos                                | E Pad1004_Android6.0           | 09,11,2017 12:00 | WinRAR-ZIP-Archiv | 1.723.482 KB |     |                                 |
|          | C OneDrive                            |                                |                  |                   |              |     |                                 |
|          |                                       |                                |                  |                   |              |     |                                 |
|          | Dieser PC                             |                                |                  |                   |              |     |                                 |
|          | 财 Netzwerk                            |                                |                  |                   |              |     |                                 |
|          |                                       |                                |                  |                   |              |     |                                 |
|          |                                       |                                |                  |                   |              |     |                                 |
|          |                                       |                                |                  |                   |              |     |                                 |
|          |                                       |                                |                  |                   |              |     |                                 |
|          |                                       |                                |                  |                   |              |     |                                 |
|          |                                       |                                |                  |                   |              |     |                                 |
|          |                                       |                                |                  |                   |              |     |                                 |
|          |                                       |                                |                  |                   |              |     |                                 |

| rkorb          |                       |                          |                                 |                  |           |          |              |                         |
|----------------|-----------------------|--------------------------|---------------------------------|------------------|-----------|----------|--------------|-------------------------|
| d              | Datei Start F         | ver v5.1632<br>Freigeben | 1.00<br>Ansicht                 |                  |           |          |              | - 🗆 ×                   |
| - Android<br>0 | ← → ↑ ↑               | > PAD 10                 | 004 - Android 6.0 > Driver v5.1 | 532.00           |           |          | v ບໍ່ "Drive | v5.1632.00" durchsuch 🔎 |
| -              | - C. L II             |                          | Vame                            | Änderungsdatum   | Тур       | Größe    |              |                         |
| -              | Desktop               |                          | DriverInstal                    | 04.08.2016 04:54 | Anwendung | 9.087 KB |              |                         |
| - Android      | L Downloads           | 4                        | 13                              |                  |           |          |              |                         |
| .0             | Dokumente             | #                        |                                 |                  |           |          |              |                         |
|                | E Bilder              | #                        |                                 |                  |           |          |              |                         |
|                | 👌 Musik               |                          |                                 |                  |           |          |              |                         |
|                | Videos                |                          |                                 |                  |           |          |              |                         |
|                | a OneDrive            |                          |                                 |                  |           |          |              |                         |
|                | DiscorpC              |                          |                                 |                  |           |          |              |                         |
|                | Dieser PC             |                          |                                 |                  |           |          |              |                         |
|                | i Netzwerk            |                          |                                 |                  |           |          |              |                         |
|                |                       |                          |                                 |                  |           |          |              |                         |
|                |                       |                          |                                 |                  |           |          |              |                         |
|                |                       |                          |                                 |                  |           |          |              |                         |
|                |                       |                          |                                 |                  |           |          |              |                         |
|                |                       |                          |                                 |                  |           |          |              |                         |
|                |                       |                          |                                 |                  |           |          |              |                         |
|                |                       |                          |                                 |                  |           |          |              |                         |
|                |                       |                          |                                 |                  |           |          |              | Dave page               |
|                | 1 Element             |                          |                                 |                  |           |          |              |                         |
|                |                       |                          |                                 |                  |           |          |              |                         |
| 7 7            | to Test hier singshee |                          | A m 🔿                           |                  |           |          |              | A 100 * clx 12:14       |

#### **Step 6:** Doppelklick links auf "DriverInstall" in "Driver v5.1632.00"

**Step 7:** Klick mit der linken Maustaste auf "Install" in "Setup"

| B Setup – MediaTek SP Driver                                                                 | - 6 X                   |
|----------------------------------------------------------------------------------------------|-------------------------|
| MediaTek SP Driver                                                                           |                         |
|                                                                                              |                         |
|                                                                                              |                         |
| Setun V                                                                                      |                         |
| Ready to Install Setup is now ready to begin installing MediaTek SP Driver on your computer. |                         |
| Click Install to continue with the installation.                                             |                         |
|                                                                                              |                         |
|                                                                                              |                         |
|                                                                                              |                         |
| Instal Cancel                                                                                |                         |
|                                                                                              |                         |
|                                                                                              |                         |
|                                                                                              |                         |
|                                                                                              |                         |
| 🕂 🔿 Zur Suche Text hier eingeben 🛛 🖟 🗊 🤮 🧱 🚔 📰 🙀                                             | ^ 12:14<br>09:11:2017 ■ |

| 💕 Setu | p - MediaTek SP Driver                                                                                                    | -          | ٥          | ×     |
|--------|----------------------------------------------------------------------------------------------------|------------|------------|-------|
| M      | ediaTek SP Driver                                                                                                    |            |            |       |
|        |                                                                                                    |            |            |       |
|        |                                                                                                    |            |            |       |
|        | Setun                                                                                                    |            |            |       |
|        | Installing<br>Please wait while Setup Installs MediaTek SP Driver on your computer.                                                                                                    |            |            |       |
|        | Seture Seture |            |            |       |
|        | i Please remove USB device first. Continue?                                                                                                    |            |            |       |
|        | Ja Nein                                                                                                    |            |            |       |
|        |                                                                                                    |            |            |       |
|        |                                                                                                    |            |            |       |
|        | Cancel                                                                                                    |            |            |       |
|        |                                                                                                    |            |            |       |
|        |                                                                                                    |            |            |       |
|        |                                                                                                    |            |            |       |
|        | CopyRig                                                                                                    | ht (C) 201 | 6 Media Te | kine. |
| 1      | 🖸 Zur Suche Text hier eingeben 🛛 🖟 💼 💼 💼 💼 💼 👘                                                                                                    | * 09.11.   | 2017       | 2)    |

**Step 8:** Klick mit der linken Maustaste auf "Ja"

Step 9: Klick mit der linken Maustaste auf "OK"

| 🚱 Setup – MediaTek SP Driver           |                                                                                                    | - 6                  | 1 ×            |
|----------------------------------------|----------------------------------------------------------------------------------------------------|----------------------|----------------|
| MediaTek SP Driver                     |                                                                                                    |                      |                |
|                                        | Setup X<br>Installing<br>Please wait while Setup installe MediaTek SP Driver on your computer.<br>Setup.<br>Setup.<br>Please restart computer.<br>C K |                      |                |
|                                        | Cince                                                                                                    | Right (C) 2016 1     | Media Tek Inc. |
| 🛨 🔘 Zur Suche Text hier eingeben 🛛 🖟 🔲 | D 🤮 🔚 🏦 숙 📑 🖑                                                                                                    | d× 12:18<br>09.11.20 | 17 🛃           |

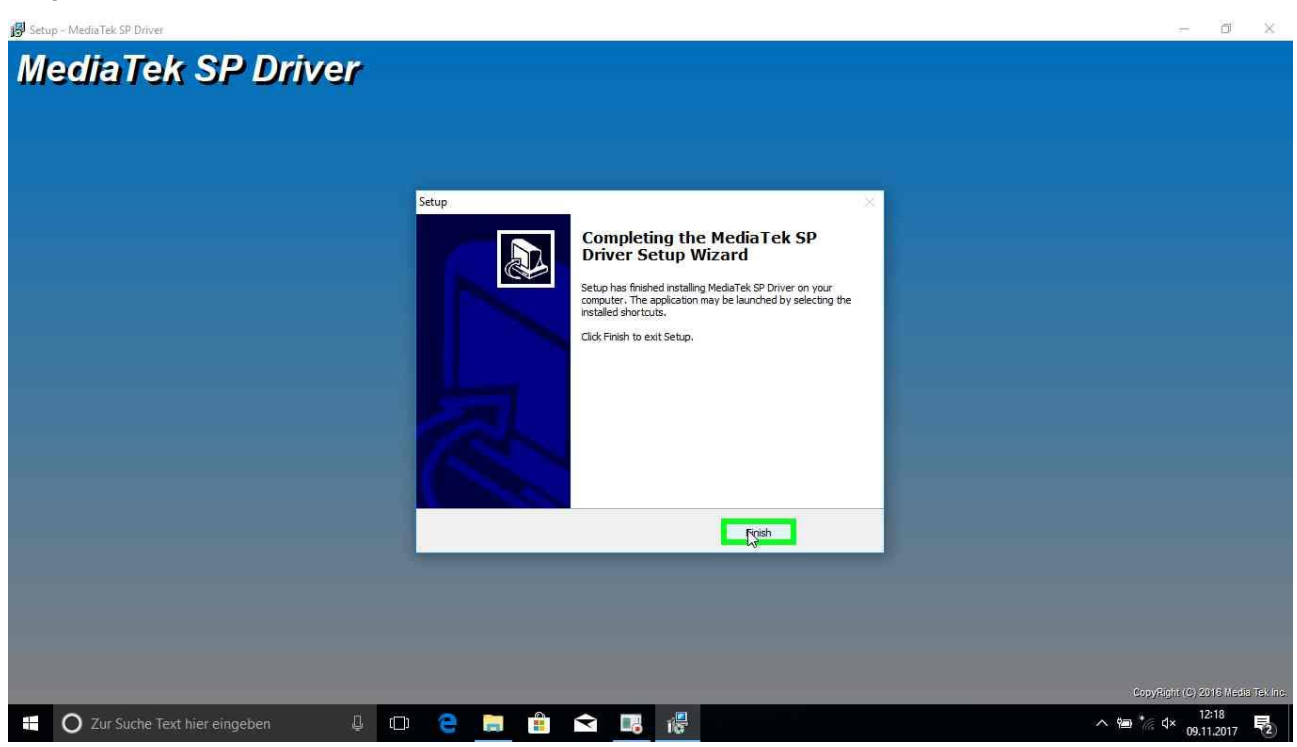

Step 10: Klick mit der linken Maustaste auf "Finish"

#### Neustart des Systems

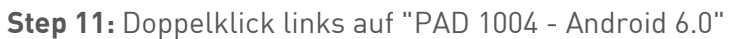

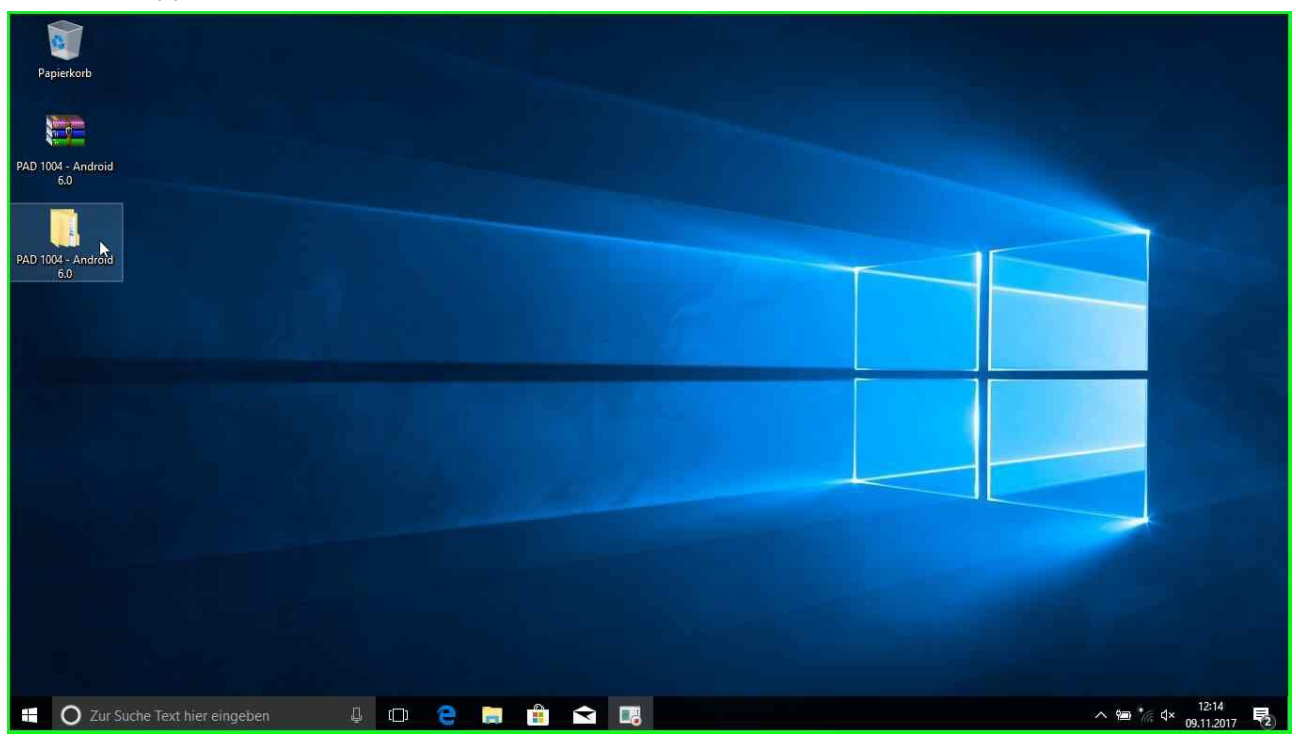

| Papierkorb                |                                                                                                    |                                                                                                    |                                                                                                    |                                                                                                    |                                                           |     |                                 |                       |
|---------------------------|----------------------------------------------------------------------------------------------------|----------------------------------------------------------------------------------------------------|----------------------------------------------------------------------------------------------------|----------------------------------------------------------------------------------------------------|-----------------------------------------------------------|-----|---------------------------------|-----------------------|
|                           | 📕 🔛 🔜 🗢 🛛 PAD 1004 -                                                                                                    | - Android 6.0                                                                                                    |                                                                                                    |                                                                                                    |                                                           |     | :                               | ×                     |
| PAD 1004 - Android        | G → ↑ → PAL                                                                                                    | en Ansicht<br>D 1004 - Android 6.0                                                                                                    |                                                                                                    |                                                                                                    |                                                           | v 0 | "PAD 1004 - Android 6.0" durc , | 2                     |
| PAD 1004 - Android<br>6.0 | <ul> <li>★ Schnellzugniff</li> <li>Desktop</li> <li>✓ Downloads</li> <li>✓ Downloads</li> <li>✓ Dokumente</li> <li>✓ Dokumente</li> <li>✓ Dider</li> <li>✓ Musik</li> <li>✓ Videos</li> <li>✓ OneDrive</li> <li>✓ Dieser PC</li> <li>✓ Netzwerk</li> </ul> | Name Driver v5.1632.00 Tool General PUBLIC LICENSE (GPL) - VER.2 General PUBLIC LICENSE (GPL) - VER.2 General Content of the second second sec | Anderungsdatum<br>14.12.2016 11:09<br>09:11.2017 11:50<br>09:02.2017 15:28<br>09:02.2017 15:28<br>09:02.2017 15:28<br>09:02.2017 15:28<br>09:02.2017 15:28<br>09:01.12017 12:00 | Typ<br>Dateiordner<br>Dateiordner<br>PDF-Datei<br>Textdokument<br>Textdokument<br>Textdokument<br>WinRAR-ZIP-Archiv | Große<br>704 KB<br>18 KB<br>1 KB<br>25 KB<br>1.723.482 KB |     |                                 |                       |
|                           | 7 Elemente                                                                                                    |                                                                                                    |                                                                                                    |                                                                                                    |                                                           |     | (B)                             |                       |
| TO Zur Such               | e Text hier eingeben                                                                                                    |                                                                                                    | Ŷ.                                                                                                    |                                                                                                    |                                                           |     | ^ %∎ *// d×                     | 13:39<br>09.11.2017 😼 |

#### Step 12: Klick mit der rechten Maustaste auf "Pad1004\_Android6.0" in "PAD 1004 - Android 6.0"

Step 13: Klick mit der linken Maustaste auf "Dateien entpacken..."

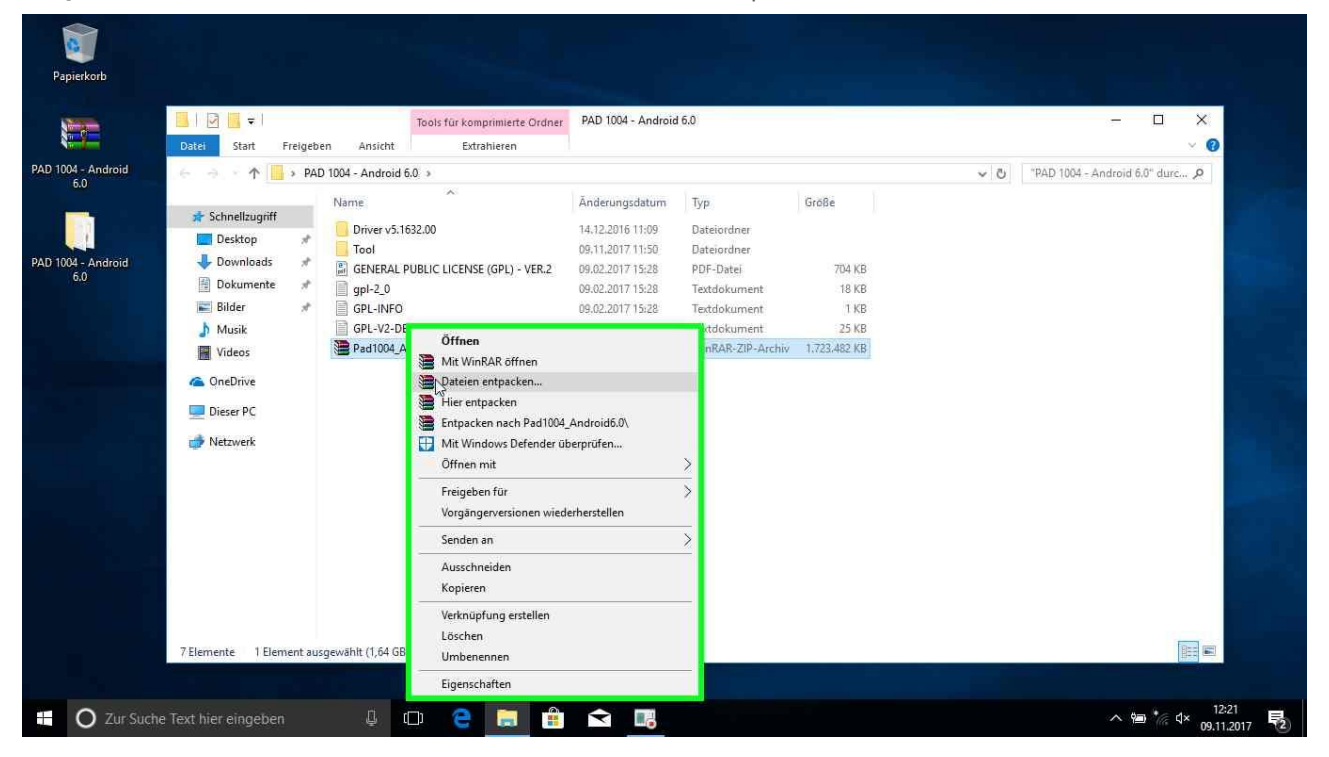

| Papierkorb                | Datei Start Freigeben<br>← → ↑ → PAD 100                                                                                                    | Tools für komprimierte Ordner PAD 1004 - Ar<br>A Entpacken: Zielverzeichnis und Optionen<br>4 - A Algemein Erweitert                                                                                                    | ndroid 6.0                                                                                                    | × |
|---------------------------|----------------------------------------------------------------------------------------------------|----------------------------------------------------------------------------------------------------|----------------------------------------------------------------------------------------------------|---|
| PAD 1004 - Android<br>6.0 | <ul> <li>★ Schnellzugnff</li> <li>Desktop</li> <li>Downloads</li> <li>Dokumente</li> <li>Bilder</li> <li>Musik</li> <li>Videos</li> <li>QneDrive</li> <li>Dieser PC</li> <li>Metzwerk</li> </ul> | The Zelverzeichnis (wird erstelt, falls es nicht existert)  Tr  Evitieeralvadzold Support/Desktop/PAD 1004 = Androld 5  Updatemodus  GE  D Ubdatemodus  GE  Nur existerende und ersetzen  GP  Uberschreiben  Pa  © Vohren nachfrägen  Ohne Bestätoune  Verschiedenes  Archive in Unterverzeichnisse entpacken  Dateien in Explorer anzeigen  Enstellungen speicherm | Anzeigen         Neues Verzeichnis         Desktop         Android Support         Desktop         Bibler         Downloads         Mask         Discusterite         Downloads         Nature         Discusterite         Desktop         Desktop         Downloads         Discusterite         Downloads         Discusterite         Downloads         Discusterite         Discusterite         Distational discusteri <tr< th=""><th></th></tr<> |   |
|                           | 7 Elemente 1 Element ausgew                                                                                                    | shit (1,64 GB)                                                                                                    | CK Abbrechen Hilfe                                                                                                    |   |

#### **Step 14:** Klick mit der linken Maustaste in "Entpacken: Zielverzeichnis und Optionen" auf "OK"

Step 15: Tastatureingabe "androidupdate" in "Passwort eingeben"

| name<br>priff<br>Name<br>Name | v5.1632.00<br>M_Android6.0<br>AL PUBLIC LICENSE (GPL<br>DFO<br>D:DE<br>M_Android6.0      | t eingeben<br>Passworteingabe für die verschlüsselte Datei<br>(Vardreid SupportDe, V6009K, yr.1.1,_2017/1023, nev<br>im Archiv Pad1004_Android6.0.ap<br>im Archiv Pad1004_Android6.0.ap<br>sswort anzeigen<br>r alle Archive verwenden<br>Passwörter verwelten<br>OK Abbrechen Hilfe                                                                                                    | <ul> <li>Ke</li> <li>704 KB</li> <li>18 KB</li> <li>18 KB</li> <li>18 KB</li> <li>25 KB</li> <li>25 KB</li> <li>23 A82 KB</li> </ul>                                                                                         | v   0                                                                                                    | "PAD 1004 - Android 6.0" durc 🔊                                                                                                    |
|----------------------------------------------------------------------------------------------------|------------------------------------------------------------------------------------------|----------------------------------------------------------------------------------------------------|----------------------------------------------------------------------------------------------------|----------------------------------------------------------------------------------------------------|----------------------------------------------------------------------------------------------------|
|                                                                                                    | griff<br>ad5 ★ Pod100<br>ente ★ Pod100<br>GPL-IN<br>GPL-IN<br>GPL-IN<br>GPL-VI<br>Pod100 | griff Driver v5.1632.00<br>P Pad1004_Android6.0<br>ad5 Tool<br>ente GPL-V2-DE<br>P Pad1004_Android6.0<br>Passwor<br>GPL-V2-DE<br>P Pad1004_Android6.0<br>Passwor<br>Passwor<br>P | griff Driver v5.1632.00 Passwort eingeben Passwort eingeben Passwort eingeben Passwort eingeben C: Users/Android5.02; GPL-V2.DE Passwort eingeben GPL-V2.DE Passwort eingeben Für alle Archive verwenden: CX Abbrechen Hilfe | griff<br>priver v5.1632.00<br>Passwort eingeben<br>ads<br>ante<br>Griner v5.1632.00<br>Passwort eingeben<br>Griner v5.1632.00<br>Griner v5.1632.00<br>Griner v5.1632.00<br>Griner v5.1632.00<br>Griner v5.1632.00<br>Griner v5.1632.00<br>Griner v5.1632.00<br>Griner v5.1632.00<br>Griner v5.1632.00<br>Griner v5.1632.00<br>Griner v5.1632.00<br>Passwort eingeben<br>Für alle Archive verwenden<br>Für alle Archive verwenden<br>Griner verwalten<br>Griner verwalten<br>Griner | griff<br>priver v5.1632.00<br>Pagewort eingeben<br>ads<br>ente<br>Passwort eingeben<br>Passwort eingeben<br>Passwort einge |

| Papierkorb                                             | Datei Start Freigeben Ansicht Extrahiere                                                                                                    | ente Ordner PAD 1004 - Android 6.0                                                                                                    | - □ ×<br>× 0                               |
|--------------------------------------------------------|----------------------------------------------------------------------------------------------------|----------------------------------------------------------------------------------------------------|--------------------------------------------|
| PAD 1004 - Android<br>6.0<br>PAD 1004 - Android<br>6.0 | <ul> <li>PAD 1004 - Android 6.0 &gt;</li> <li>Schnellzugriff</li> <li>Desktop</li> <li>Downloads</li> <li>Dokumente</li> <li>Bilder</li> <li>Wusik</li> <li>gpl-2,0</li> <li>GPL-INFO</li> <li>gpl-2,0</li> <li>GPL-INFO</li> <li>Dieser PC</li> <li>Netzwerk</li> </ul> | Passwort eingeben Passwort eingeben Passwort ein | V V PAD 1004 - Android 6.0° durc P         |
| O Zur Such                                             | e Text hier eingeben 🛛 📮 📃                                                                                                    |                                                                                                    | ∧ @= */₂ ⊄× 12:22<br>09.11.2017 <b>₹</b> 2 |

#### **Step 16:** Klick mit der linken Maustaste in "Passwort eingeben" auf "OK"

Step 17: Doppelklick links auf "Tool" in "PAD 1004 - Android 6.0"

|        | Datei Start F                                                                | Freigeben Ansicht Extrahierer                                                                                                    |                                                                                                    |                                                                                |                                                  |   | ~ 0                              |
|--------|------------------------------------------------------------------------------|----------------------------------------------------------------------------------------------------|----------------------------------------------------------------------------------------------------|--------------------------------------------------------------------------------|--------------------------------------------------|---|----------------------------------|
| idroid | <ul> <li>Schnellzugriff</li> <li>Desktop</li> <li>Downloads</li> </ul>       | Name Driver v5.1632.00 Pad1004_Android6.0 Tool                                                                                                    | Änderungsdatum<br>14.12.2016 11:09<br>09.11.2017 12:21<br>09.11.2017 11:50                           | Typ<br>Dateiordner<br>Dateiordner<br>Dateiordner                               | Größe                                            | 0 | PAD (004 - Androja o.o. aurc., X |
|        | <ul> <li>Dokumente</li> <li>Bilder</li> <li>Musik</li> <li>Videos</li> </ul> | GENERAL SErstelldatum: 14,12.2<br>Generation of the service of the service of the s | 016 11:08 x.28<br>al_exe_Windows_v5.1721<br>09:02:2017 15:28<br>09:02.2017 15:28<br>09:11.2017 12:00 | PDF-Datei<br>Textdokument<br>Textdokument<br>Textdokument<br>WinRAR-ZIP-Archiv | 704 KB<br>18 KB<br>1 KB<br>25 KB<br>1.723.482 KB |   |                                  |
|        | ConeDrive       Dieser PC       Netzwerk                                     |                                                                                                    |                                                                                                    |                                                                                |                                                  |   |                                  |
|        |                                                                              |                                                                                                    |                                                                                                    |                                                                                |                                                  |   |                                  |
|        |                                                                              |                                                                                                    |                                                                                                    |                                                                                |                                                  |   |                                  |

| -                    |                      |           |                                   |                                                                                                    |             |       |     |                    |          |            |
|----------------------|----------------------|-----------|-----------------------------------|----------------------------------------------------------------------------------------------------|-------------|-------|-----|--------------------|----------|------------|
| 0                    |                      |           |                                   |                                                                                                    |             |       |     |                    |          |            |
| Papierkorb           |                      |           |                                   |                                                                                                    |             |       |     |                    |          |            |
|                      |                      |           |                                   | and the second second second second second second second second second second second second second second second |             |       |     |                    |          |            |
|                      | 📕 🗹 📕 🖛   Too        | ы         |                                   |                                                                                                    |             |       |     | 87                 |          | ×          |
| Sector 1             | Datei Start H        | reigeben  | Ansicht                           |                                                                                                    |             |       |     |                    | ×        | 0          |
| 004 - Android<br>6.0 | ← → ~ ↑              | » PAD 100 | 4 - Android 6.0 > Tool >          |                                                                                                    |             |       | ~ Ö | "Tool" durchsuchen | ۶        | >          |
|                      |                      | N         | ame                               | Änderungsdatum                                                                                                   | Тур         | Größe |     |                    |          |            |
|                      | Schneilzugnft        |           | SP_Flash_Tool_exe_Windows_v5.1721 | 09.11.2017 09:31                                                                                                 | Dateiordner |       |     |                    |          |            |
| M - Android          | Desktop     Desktop  | 2         | 13                                |                                                                                                    |             |       |     |                    |          | 4.4        |
| 6.0                  | Dokumente            | *         |                                   |                                                                                                    |             |       |     |                    |          |            |
|                      | E Bilder             | #         |                                   |                                                                                                    |             |       |     |                    |          |            |
|                      | 💧 Musik              |           |                                   |                                                                                                    |             |       |     |                    |          |            |
|                      | Videos               |           |                                   |                                                                                                    |             |       |     |                    |          |            |
|                      | a OneDrive           |           |                                   |                                                                                                    |             |       |     |                    |          |            |
|                      | 🛄 Dieser PC          |           |                                   |                                                                                                    |             |       |     |                    |          |            |
|                      | - Network            |           |                                   |                                                                                                    |             |       |     |                    |          | 1.0        |
|                      | Ler Hearters         |           |                                   |                                                                                                    |             |       |     |                    |          |            |
|                      |                      |           |                                   |                                                                                                    |             |       |     |                    |          |            |
|                      |                      |           |                                   |                                                                                                    |             |       |     |                    |          |            |
|                      |                      |           |                                   |                                                                                                    |             |       |     |                    |          |            |
|                      |                      |           |                                   |                                                                                                    |             |       |     |                    |          |            |
|                      |                      |           |                                   |                                                                                                    |             |       |     |                    |          |            |
|                      |                      |           |                                   |                                                                                                    |             |       |     |                    |          |            |
|                      |                      |           |                                   |                                                                                                    |             |       |     |                    |          |            |
|                      | 1 Element            |           |                                   |                                                                                                    |             |       |     |                    | 100      |            |
|                      |                      |           |                                   |                                                                                                    |             |       |     |                    |          |            |
| O Tur Such           | a Taut bior aingaban |           | 1 m 🤗 🚞                           |                                                                                                    |             |       |     |                    | 0= *c dy | 12:24      |
|                      | e text nier eingeben |           | é III. e 📷                        |                                                                                                    |             |       |     |                    | E 16 ₩*  | 09.11.2017 |

#### Step 18: Doppelklick links auf "SP\_Flash\_Tool\_exe\_Windows\_v5.1721" in "Tool"

**Step 19:** Doppelklick links auf "flash\_tool" in "SP\_Flash\_Tool\_exe\_Windows\_v5.1721"

|         | Datei Start Frei | sh_Tool_exe_Windows_v5.1721<br>geben Ansicht |                          |                   |          |     | -                      |          |
|---------|------------------|----------------------------------------------|--------------------------|-------------------|----------|-----|------------------------|----------|
| Android | ← → ~ ↑          | PAD 1004 - Android 6.0 > Tool > SP_Flash_    | Tool_exe_Windows_v5.1721 |                   |          | ~ Ö | "SP_Flash_Tool_exe_Wir | ndows ,0 |
|         |                  | Name                                         | Änderungsdatum           | Тур               | Größe    |     |                        | ^        |
|         | 🖈 Schnellzugriff | BackupData                                   | 00 11 2017 10 20         | Dataiordoar       |          |     |                        |          |
|         | 🔲 Desktop        | * codect                                     | 00 11 2017 00:31         | Dateiordner       |          |     |                        |          |
| ndroid  | 🕹 Downloads      | # imageformatr                               | 00.11.2017.00.31         | Dateiordoer       |          |     |                        |          |
|         | 🗐 Dokumente      | * Log                                        | 09.11.2017 10:25         | Dateiordner       |          |     |                        |          |
|         | Bilder           | stidrivers                                   | 09.11.2017.09.31         | Dateiordner       |          |     |                        |          |
|         | h Musik          |                                              | 23.05.2017 17:44         | Anwendung         | 1.181 KB |     |                        |          |
|         | J Videos         | BromAdapterTool                              | 23.05.2017 17:44         | Konfigurationsein | 1 KB     |     |                        |          |
|         | VIDEOS           | console mode.xsd                             | 23.05.2017 17:44         | XSD-Datei         | 22 KB    |     |                        |          |
|         | a OneDrive       | CustPT                                       | 23.05.2017 17:44         | Konfigurationsein | 1 KB     |     |                        |          |
|         | Discor DC        | DA_PL.bin                                    | 23.05.2017 17:44         | BIN-Datei         | 8.862 KB |     |                        |          |
|         | Jiesei PC        | DA_PL_CRYPTO20.bin                           | 23.05.2017 17:44         | BIN-Datei         | 8.862 KB |     |                        |          |
|         | 💣 Netzwerk       | DA_SWSEC.bin                                 | 23.05.2017 17:44         | BIN-Datei         | 4.649 KB |     |                        |          |
|         |                  | DA_SWSEC_CRYPTO20.bin                        | 23.05.2017 17:44         | BIN-Datei         | 4.649 KB |     |                        |          |
|         |                  | 🔄 dl_without_scatter                         | 23.05.2017 17:44         | XML-Dokument      | 2 KB     |     |                        |          |
|         |                  | download_scene                               | 23.05.2017 17:44         | Konfigurationsein | 1 KB     |     |                        |          |
|         |                  | 📓 flash_tool N                               | 23.05.2017 17:44         | Anwendung         | 8.334 KB |     |                        |          |
|         |                  | flashtool.qch                                | 23.05.2017 17:44         | QCH-Datei         | 6.432 KB |     |                        |          |
|         |                  | 📄 flashtool.qhc                              | 23.05.2017 17:44         | QHC-Datei         | 12 KB    |     |                        | _        |
|         |                  | FlashToolLib.dll                             | 23.05.2017 17:44         | Anwendungserwe    | 1.371 KB |     |                        | _        |
|         |                  | FlashToolLib.v1.dll                          | 23.05.2017 17:44         | Anwendungserwe    | 2.615 KB |     |                        |          |
|         |                  | FlashtoollibEx.dll                           | 23.05.2017 17:44         | Anwendungserwe    | 4.527 KB |     |                        | <u>.</u> |
|         |                  |                                              |                          | -                 |          |     |                        |          |

|             | Duter Start I           | eineben Ansicht Verwolten                                                                                                    |                                                                                                    |                                                                                                    |                                                                                                    |                | 0                          |
|-------------|-------------------------|----------------------------------------------------------------------------------------------------|----------------------------------------------------------------------------------------------------|----------------------------------------------------------------------------------------------------|----------------------------------------------------------------------------------------------------|----------------|----------------------------|
| 4 - Android | ← → * ↑                 | <ul> <li>PAD 1004 - Android 6.0 &gt; Tool &gt; SP_</li> </ul>                                                                                                    | Flash_Tool_exe_Windows_v5.1721                                                                                                    |                                                                                                    |                                                                                                    | ~ <sup>©</sup> | "SP_Flash_Tool_exe_Windows |
| 6.0/        |                         | Name                                                                                                    | Änderungsdatum                                                                                                    | Тур                                                                                                    | Größe                                                                                              |                | ^                          |
|             | 📌 Schnellzugriff        | Paulou Data                                                                                                    | 06/11/2017/10/20                                                                                                    | Detained and                                                                                                    |                                                                                                    |                |                            |
|             | Desktop                 | a codecs                                                                                                    | 00.11.2017 10:30                                                                                                    | Batejordner                                                                                                    |                                                                                                    |                |                            |
| - Android   | 🕹 Downloads             | * imageformats                                                                                                    | 09.11.2017.09:31                                                                                                    | Dateiordner                                                                                                    |                                                                                                    |                |                            |
| i.0         | Dokumente               | * Log                                                                                                    | out the fit of all                                                                                                    | Differentie                                                                                                    |                                                                                                    |                |                            |
|             | Bilder                  | soldrivers SP Flas                                                                                                    | h Tool is loading                                                                                                    |                                                                                                    |                                                                                                    |                |                            |
|             | h Musik                 | 0 assistant                                                                                                    | (- x                                                                                                    | 10                                                                                                    | 3                                                                                                  |                |                            |
|             | Videor                  | BromAdapterTool                                                                                                    |                                                                                                    |                                                                                                    | 3                                                                                                  |                |                            |
|             | Videos                  | console mode.xsd                                                                                                    |                                                                                                    |                                                                                                    | 3                                                                                                  |                |                            |
|             | a OneDrive              | Custi 🔲 Smart Dhone Flath                                                                                                    |                                                                                                    |                                                                                                    |                                                                                                    |                |                            |
|             |                         | autouce trast                                                                                                    | Tool                                                                                                    |                                                                                                    | X                                                                                                  |                |                            |
|             | Dieser PC               |                                                                                                    | Tool                                                                                                    |                                                                                                    | ×                                                                                                  |                |                            |
|             | 💻 Dieser PC             | DA_F<br>DA_F The scatter                                                                                                    | Tool<br>ile cannot find, please make sure th                                                                                                    | e file is exist before down                                                                                                    | K A                                                                                                |                | _                          |
|             | Dieser PC               | DA_F<br>DA_F<br>DA_S<br>The scatter 1                                                                                                    | Tool<br>ile cannot find, please make sure th                                                                                                    | e file is exist before down                                                                                                    | × 3<br>3<br>load. 3                                                                                |                |                            |
|             | 📃 Dieser PC             | DA_F The scatter f                                                                                                    | Tool<br>ile cannot find, please make sure th                                                                                                    | e file is exist before down                                                                                                    | X 3<br>load. 3                                                                                     |                |                            |
|             | 📃 Dieser PC 🏕 Netzwerk  | DA_F<br>DA_F<br>DA_F<br>DA_S<br>DA_S<br>dL_windouc_score                                                                                                    | Tool<br>ile cannot find, please make sure th<br>OK-                                                                                                    | e file is exist before down                                                                                                    | × 3<br>load. 3<br>2 KB                                                                             |                |                            |
|             | 💻 Dieser PC  🧼 Netzwerk | DA_F<br>DA_F<br>DA_S<br>DA_S<br>download_scene                                                                                                    | Tool<br>ile cannot find, please make sure th<br>OK<br>23.05.2017 17:44                                                                                                    | e file is exist before down<br>none personnene<br>Konfigurationsein                                                                         | × 3<br>load. 3<br>3<br>2 KB<br>1 KB                                                                |                |                            |
|             | 💻 Dieser PC             | DA,F<br>DA,F<br>DA,S<br>DA,S<br>dl_winnor_Succe<br>fissh_tool                                                                                                    | Tool<br>ile cannot find, please make sure th<br>OK<br>23.05.2017 17:44<br>23.05.2017 17:44                                                                                               | e file is exist before down<br>Ame Obtainen<br>Konfigurationsein<br>Anwendung                                                               | × 3<br>load. 3<br>2 KB<br>1 KB<br>8,334 KB                                                         |                |                            |
|             | 💻 Dieser PC             | DA_F<br>DA_S<br>DA_S<br>download_scene<br>flashtool<br>flashtool.qch                                                                                                    | Tool<br>ile cannot find, please make sure th<br>concept<br>23,05,2017 17:44<br>23,05,2017 17:44<br>23,05,2017 17:44                                                                      | e file is exist before down<br>Ame Decoment<br>Konfigurationsein<br>Anwendung<br>QCH-Datei                                                  | 2 KB<br>1 KB<br>8,334 KB<br>6,432 KB                                                               |                |                            |
|             | 📟 Dieser PC             | DA,F<br>DA,F<br>DA,S<br>duwinoad_scene<br>fisshtool.qhc                                                                                                    | Tool<br>ile cannot find, please make sure th<br>23.05.2017 17:44<br>23.05.2017 17:44<br>23.05.2017 17:44<br>23.05.2017 17:44                                                             | ne file is exist before down<br>mere behaviorie<br>Konfigurationsein<br>Anwendung<br>QCH-Datei<br>QHC-Datei                                 | × 3<br>load.<br>3<br>2 KB<br>1 KB<br>8.334 KB<br>6.432 KB<br>12 KB                                 |                |                            |
|             | 🛄 Dieser PC             | DA,F<br>DA,F<br>DA,S<br>DA,S<br>download_scene<br>fiash_tool<br>fiashtool.qhc<br>fiashToolLib,dll                                                                                                    | Tool<br>ile cannot find, please make sure th<br>23.05.2017 17:44<br>23.05.2017 17:44<br>23.05.2017 17:44<br>23.05.2017 17:44<br>23.05.2017 17:44                                         | e file is exist before down                                                                                                    | × 3<br>load.<br>3<br>2 KB<br>1 KB<br>8,334 KB<br>6,432 KB<br>12 KB<br>1,371 KB                     |                |                            |
|             | 🛄 Dieser PC             | DA,F<br>DA,F<br>DA,S<br>DA,S<br>download_scene<br>flash_tool<br>flashtool.qhc<br>FlashToolLib.dll<br>FlashToolLib.v1.dll                                                                                                    | Tool<br>ile cannot find, please make sure th<br>23.05.2017 17:44<br>23.05.2017 17:44<br>23.05.2017 17:44<br>23.05.2017 17:44<br>23.05.2017 17:44<br>23.05.2017 17:44                     | e file is exist before down                                                                                                    | × 3<br>load.<br>2 KB<br>1 KB<br>8.334 KB<br>6.432 KB<br>1.2 KB<br>1.371 KB<br>2.615 KB             |                |                            |
|             | Dieser PC               | DA,F<br>DA,F<br>DA,S<br>DA,S<br>duwinout_protoc<br>dawinout_protoc<br>dawinout_protoc<br>fiashtool.gch<br>fiashtool.gch<br>fiashtool.gch<br>fiashtool.gch<br>fiashtool.gch<br>fiashtool.lb.dll<br>fiashtool.lb.dll<br>fiashtool.lb.dll | Tool<br>ile cannot find, please make sure th<br>23.05.2017 17:44<br>23.05.2017 17:44<br>23.05.2017 17:44<br>23.05.2017 17:44<br>23.05.2017 17:44<br>23.05.2017 17:44<br>23.05.2017 17:44 | e file is exist before down<br>Ame Dekamene<br>Konfigurationsein<br>Anwendung<br>QCH-Datei<br>QHC-Datei<br>Anwendungserwe<br>Anwendungserwe | × 3<br>load.<br>2 KB<br>1 KB<br>8.334 KB<br>6.432 KB<br>1 2 KB<br>1.371 KB<br>2.615 KB<br>4.527 KB |                |                            |

#### Step 20: Klick mit der linken Maustaste in "Smart Phone Flash Tool" auf "OK"

**Step 21:** Klick mit der linken Maustaste auf "choose" in "Smart Phone Flash Tool" **Zeile beachten: Scatter-loading File** 

|       |                         | Format Downloa       | Readback        | Men      | mory Test          |                    |               |                   |                        |                | I      | X I    |
|-------|-------------------------|----------------------|-----------------|----------|--------------------|--------------------|---------------|-------------------|------------------------|----------------|--------|--------|
|       |                         |                      | 0               |          |                    |                    |               |                   |                        |                |        | ~ 0    |
| droid | IIM                     | Download             | Stop            |          |                    |                    |               |                   |                        |                | . Wind | ows ,0 |
|       |                         | a a more a           |                 |          |                    |                    |               |                   |                        | a land         |        | ^      |
|       |                         | Download-Agent       | rs\Android Supp | port\Des | sktop\PAD 1004 - A | ndroid 6.0\Tool\\$ | P_Flash_Tool_ | _exe_Windows_v5.1 | 721\MTK_AllInOne_      | DA.bin 📄 choo  | ose    |        |
|       |                         | Scatter-loading File | [               |          |                    |                    |               |                   |                        | I Stoo         | ose    |        |
| droid | No. of Concession, Name | Authentication File  | _               |          |                    |                    |               |                   |                        | 🖂 🔚 choo       | ise    |        |
|       | Medialek                | Download Only        | •               |          |                    |                    |               |                   |                        | -              |        |        |
|       |                         | Name B               | gin Address     | End Add  | dress              |                    |               | Location          |                        |                |        |        |
|       |                         |                      |                 |          |                    |                    |               |                   |                        |                |        |        |
|       |                         |                      |                 |          |                    |                    |               |                   |                        |                |        |        |
|       | a - 5                   |                      |                 |          |                    |                    |               |                   |                        |                |        |        |
|       |                         |                      |                 |          |                    |                    |               |                   |                        |                |        |        |
|       |                         |                      |                 |          |                    |                    |               |                   |                        |                |        |        |
|       |                         |                      |                 |          |                    |                    |               |                   |                        |                |        |        |
|       |                         |                      |                 |          |                    |                    |               |                   |                        |                |        |        |
|       |                         |                      |                 |          |                    |                    |               |                   |                        |                |        |        |
|       |                         |                      |                 |          |                    |                    |               |                   |                        |                |        |        |
|       |                         |                      |                 |          |                    |                    |               |                   |                        |                |        |        |
|       |                         |                      |                 |          |                    |                    |               |                   |                        |                |        |        |
|       |                         | 1                    |                 |          |                    |                    |               |                   |                        |                | _      | ~      |
|       |                         |                      |                 | -        | 1 1                | A 14 1             | 0.00          | LIPP, DA Da       | alard All/C. It as a d | and a data and |        |        |

|                                  | Open Scatter File     Open Scatter File     Open Scatter File     Open Scatter File                                                                         | sy5.1721 V O SP_Flash_Tool_exe_Windows ,P                                                                                                    |                                                  |           |
|----------------------------------|----------------------------------------------------------------------------------------------------|----------------------------------------------------------------------------------------------------|--------------------------------------------------|-----------|
| - Android<br>0<br>- Android<br>0 | Organiseren Hech nach 'Tool' (Alt + Pfeil nach oben)  Schnellzugriff Desktop * Downloads * Downloads * Dokumente * Musik Videos OneDrive Dieser PC Netzwerk | Anderungsdatum         Typ           09.11.2017 10:30         Dateiordner           09.11.2017 09:31         Dateiordner           09.11.2017 09:31         Dateiordner           09.11.2017 09:31         Dateiordner           09.11.2017 09:31         Dateiordner           09.11.2017 09:31         Dateiordner           09.11.2017 09:31         Dateiordner | Location                                         | Windows Ø |
|                                  | 0 B/s                                                                                                    | Offnen Abbrechen                                                                                                    | 00 (USB: DA Download All(full speed,auto detect) | ×<br>     |

Step 22: Klick mit der linken Maustaste auf "Hoch nach Tool" in "Open Scatter File"

**Step 23:** Klick mit der linken Maustaste auf "Hoch nach PAD 1004 – Android 6.0" in "Open Scatter File"

|                                            | Open Scatter File X                                                                                                    |             |
|--------------------------------------------|----------------------------------------------------------------------------------------------------|-------------|
|                                            | Android 6.0 > Tool > V C     Tool * durchsuchen     Android 6.0 > Tool > V C     Tool* durchsuchen     Android 6.0 > Tool > V C     Tool* durchsuchen     Android 6.0 > Tool > V C     Tool* durchsuchen     Android 6.0 > Tool > V C     Tool* durchsuchen     Android 6.0 > Tool > V C     Tool* durchsuchen     Android 6.0 > Tool > V C     Tool* durchsuchen     Android 6.0 > Tool > V C     Tool* durchsuchen     Android 6.0 > Tool > V C     Tool* durchsuchen     Android 6.0 > Tool > V C     Tool* durchsuchen     Android 6.0 > Tool > V C     Tool*     Android 6.0 > Tool > V C     Tool*     Android 6.0 > Tool > V C     Android 6.0 > Tool > V C     Android 6.0 > Tool > V C     Android 6.0 > Tool > V C     Android 6.0 > Tool > V C     Android 6.0 > Tool > V C     Android 6.0 > Tool > V C     Android 6.0 > Tool > V C     Android 6.0 > Tool > V C     Android 6.0 > Tool > V C     Android 6.0 > Tool > V C     Android 6.0 > Tool > V C     Android 6.0 > Tool > V C     Android 6.0 > Tool > V C     Android 6.0 > Tool*     Android 6.0 > Tool > V C     Android 6.0 > Tool > V C     Andr |             |
| 94 - Android<br>6.0<br>94 - Android<br>6.0 | Organisierer · Neuer Ordner     New · Image: Image: I                   | E.Windows P |
|                                            | Dateiname:        Offnen     Abbrechen       Offnee     Abbrechen       0 B/s     0 Bytes       Full Speed     0:00       USB: DA Download All(full speed, auto detect)                                                                                                    | ×           |

|         | ■ Open Scatter File ← → ★  ≪ Desktop > PAD 1004 - Android 6.0 >                                                          | ×<br>• ک "PAD 1004 - Android 6.0" durc پې                                                                                                    |                                                          | ×           |
|---------|----------------------------------------------------------------------------------------------------|----------------------------------------------------------------------------------------------------|----------------------------------------------------------|-------------|
| Indroid | Organisieren  Neuer Ordner  Schnellzugriff Desktop Doswnloads Dokumente Bilder Musik Videos ConeDrive Dieser PC Netzwerk | Image: Constraint of the second second sec | Lexe_Windows_v5.1721WTK_AllmOne_DA.bin Grosse            | E_Windows A |
|         | Dateiname:                                                                                                    | Map File (".txt)     Offnen     Abbrechen      OBytes     Full Speed     Other                                                                                                    | 2<br>1:00 [USB: DA Download All(full speed, auto detect) | *<br>       |

**Step 24:** Doppelklick links auf "Pad1004\_Android6.0" in "Open Scatter File"

**Step 25:** Doppelklick links auf "Pad1004\_Android6.0" in "Open Scatter File"

| 🔤 Open Scatter File      |                                |                                    | ×                  |                                                  |           |
|--------------------------|--------------------------------|------------------------------------|--------------------|--------------------------------------------------|-----------|
| ← → × ↑ 🧕 « PAD 10       | 04 → Pad1004_Android6.0 → 🗸 🖑  | "Pad1004_Androi                    | id6.0" durchs 🔎    | -                                                | ×         |
| Organisieren 👻 Neuer Ord | iner                           | 100                                | H 🔹 🔟 🚷            |                                                  |           |
| * Schnellzugriff         | Vame A<br>Pad1004_Android6.0 0 | Anderungsdatum<br>99.11.2017 09:31 | Typ<br>Dateiordner | I exe Windows v5.1721WTK AllInOne DA.bin         | e_windows |
| Downloads                | Los"                           |                                    |                    |                                                  | 1         |
| 🗎 Dokumente 💉            |                                |                                    |                    |                                                  |           |
| 📰 Bilder 🛛 🖈             |                                |                                    |                    |                                                  | 1         |
| Musik                    |                                |                                    |                    |                                                  |           |
| Videos                   |                                |                                    |                    | Location                                         |           |
| ConeDrive                |                                |                                    |                    |                                                  |           |
| Dieser PC                |                                |                                    |                    |                                                  |           |
| Netzwerk                 |                                |                                    |                    |                                                  |           |
| Dateiname                | e                              | Man File (*.txt)                   | ~                  |                                                  |           |
|                          | 51.                            | Öffnen                             | Abbrechen          |                                                  |           |
|                          |                                | onnen                              | Hourenen           | <u></u>                                          |           |
|                          |                                |                                    |                    |                                                  |           |
|                          |                                |                                    |                    |                                                  |           |
|                          |                                |                                    |                    |                                                  |           |
|                          |                                |                                    |                    |                                                  |           |
|                          | 0 B/s 0 Bytes                  | Ē                                  | ull Speed 0:0      | 00 USB: DA Download All(full speed, auto detect) | REE       |

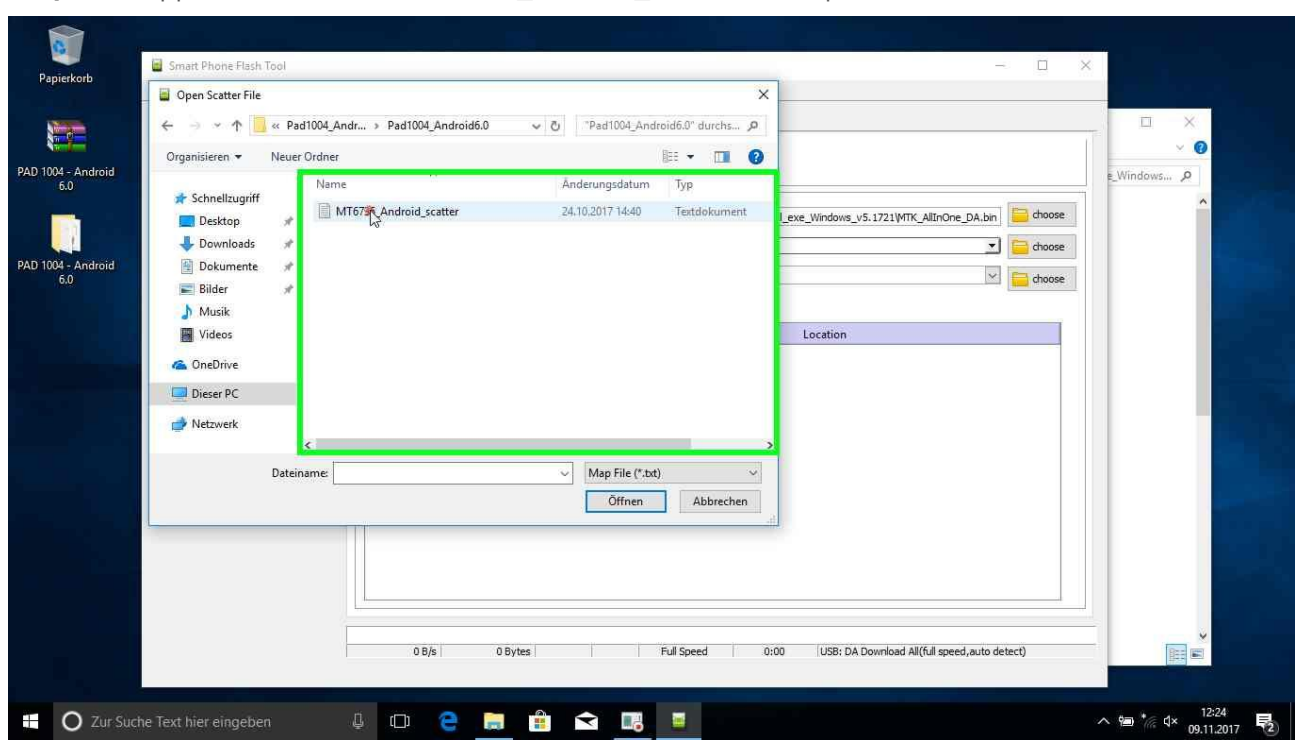

Step 26: Doppelklick links auf "MT6735\_Android\_scatter" in "Open Scatter File"

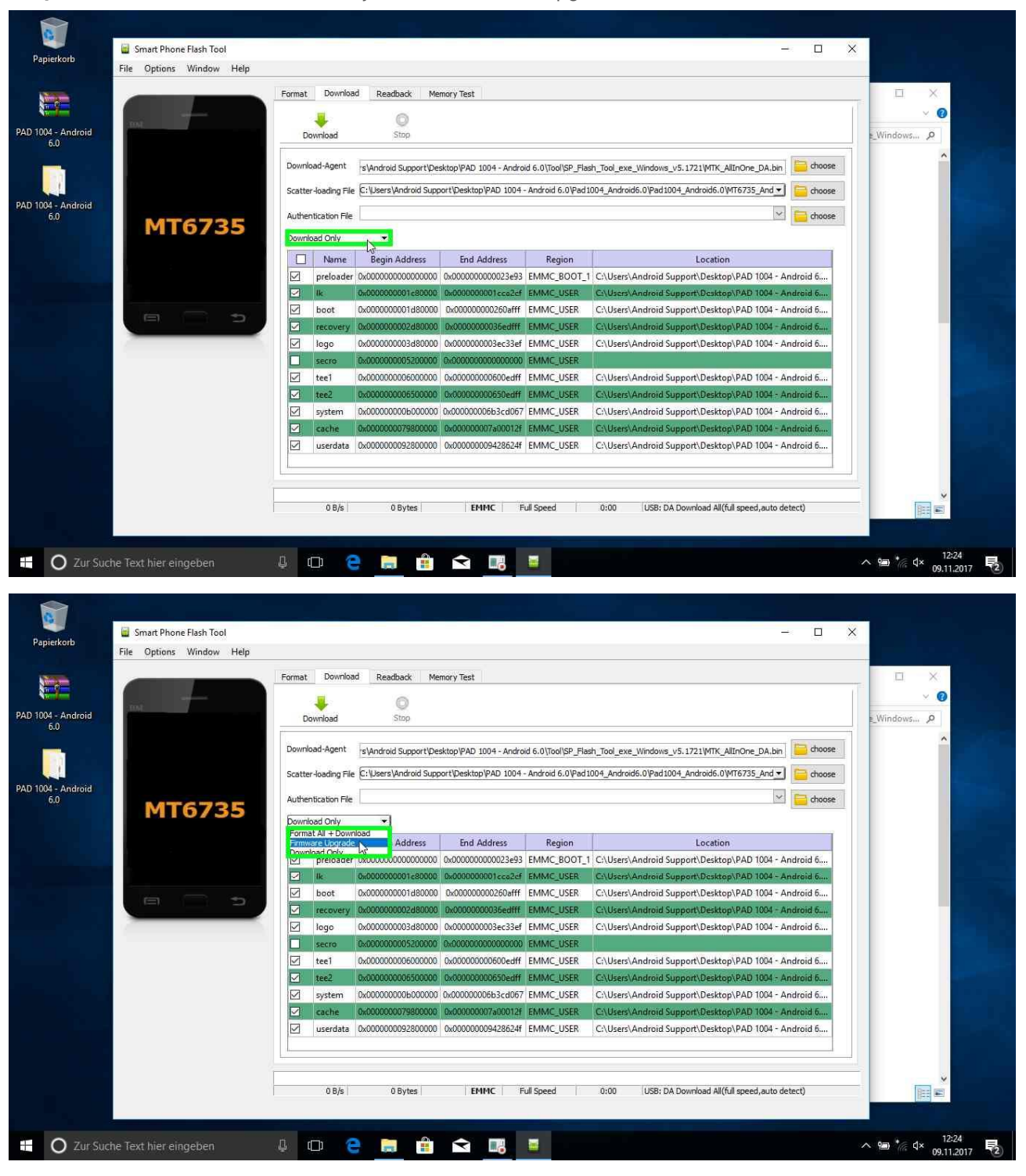

#### Step 27: Aktion von "Download Only" auf "Firmware Upgrade" ändern

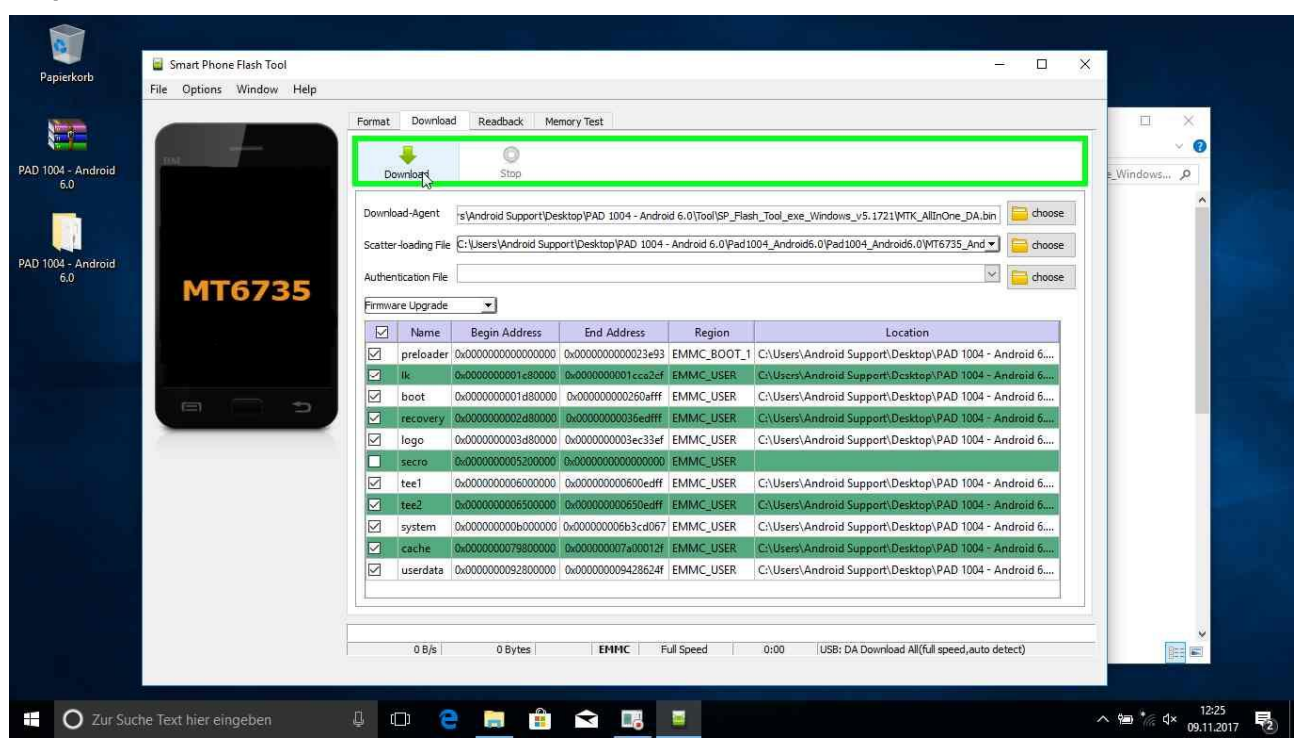

Step 28: Klick mit der linken Maustaste auf "Download" in "Smart Phone Flash Tool"

### Step 29: Nun verbinden Sie Ihr Tablet im ausgeschalteten Zustand mit dem PC/Notebook, wo dieses Tool ausgeführt wird.

Step 30: Klick mit der linken Maustaste auf "Schließen (Schaltfläche)" in "Download Ok"

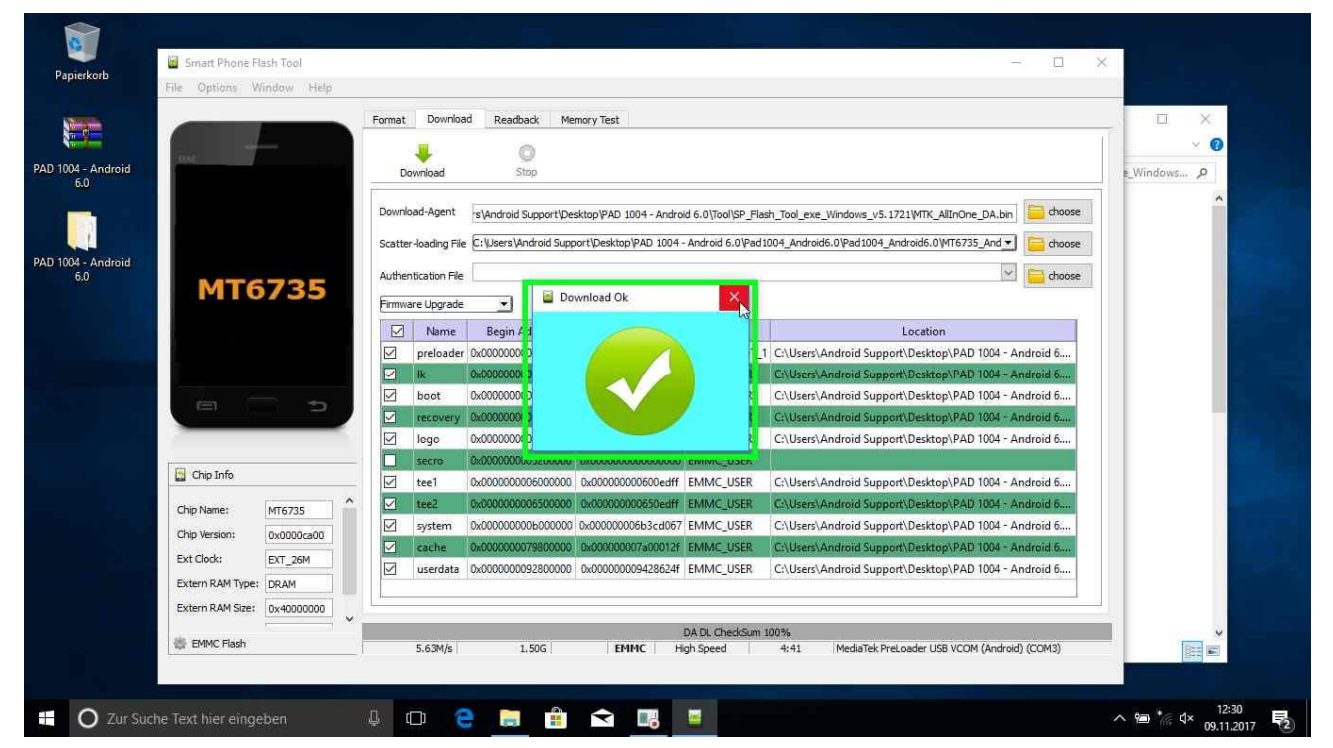

19

Android Update – TERRA PAD 1004